# View Payments User Guide

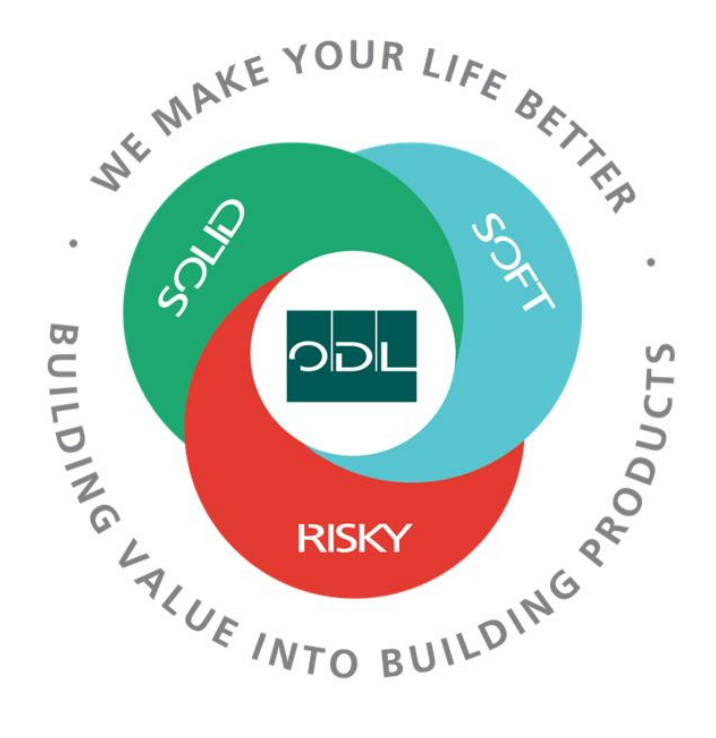

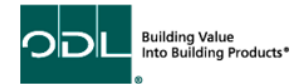

## **View Payments**

You will learn how to view payment status for invoices that have been approved and are ready for payment.

### Step 1

From the landing page, select the Supplier Portal Button.

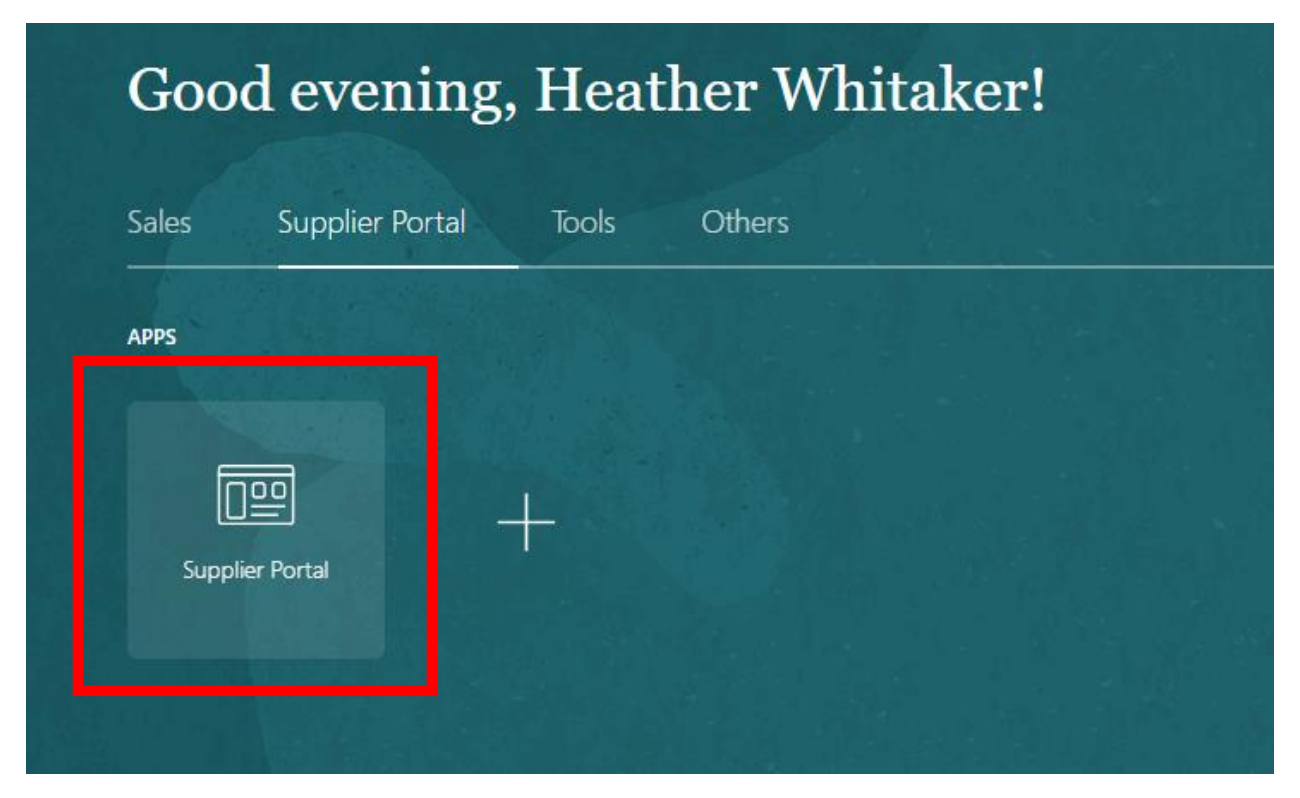

#### Step 2

Once on the dashboard, select the View Payments link in the task list on the left side of the screen.

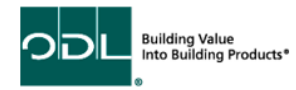

| ORACLE                                                                                                    |                                                              |
|----------------------------------------------------------------------------------------------------|--------------------------------------------------------------|
| Supplier Portal                                                                                                    |                                                              |
| Search Orders V Order Number                                                                                                    | Q                                                            |
| Tasks                                                                                                    |                                                              |
| Contract Manufacturing                                                                                                    |                                                              |
| Manage Production Reports                                                                                                    | Requiring Attention                                          |
| Orders                                                                                                    |                                                              |
| <ul> <li>Manage Orders</li> <li>Manage Schedules</li> <li>Acknowledge Schedules in Spreadsheet</li> </ul> Agreements <ul> <li>Manage Agreements</li> </ul> Channel Programs <ul> <li>Manage Programs</li> </ul> Shipments <ul> <li>Create ASN</li> <li>Create ASBN</li> <li>Upload ASN or ASBN</li> <li>View Receipts</li> <li>View Returns</li> </ul> | I         I         I         Schedules Overdue or Due Today |
| Consigned Inventory                                                                                                    |                                                              |
| Review Consumption Advices     Review Consigned Inventory     Review Consigned Inventory Transactions Invoices and Payments                                                                                                    |                                                              |
| Create Invoice     Create Invoice Without PO     View Invoices     View Payments                                                                                                    |                                                              |

DDL Into Building Value

## Step 3

Click on the search button after selecting the supplier. This will display everything for you as a supplier to ODL

| View Payme        | ents                      |                   |          |  |    |                      |      |               |                                  | Dgne                        |
|-------------------|---------------------------|-------------------|----------|--|----|----------------------|------|---------------|----------------------------------|-----------------------------|
| A Search          |                           |                   |          |  |    |                      |      |               | Advanced Saved S                 | Search All Payments 🗸       |
|                   | ** p                      | ayment Number     |          |  |    | * Supplier ALL METAL |      | ¥             |                                  | ** At least one is required |
|                   | Pi                        | Payment Status    | ~        |  | Su | ment Date m/d/yy     | i de | •             |                                  | _                           |
| Search Results    |                           |                   |          |  |    |                      |      |               |                                  | Search F et Save            |
| View 🔻 🖑          | (m) Detach                |                   |          |  |    |                      |      |               |                                  |                             |
| Payment<br>Number | Payment Date Payment Type | Invoice<br>Number | Supplier |  |    |                      |      | Supplier Site | Payment Payment<br>Amount Status | Remit-to Account            |

## Step 4

Click on the payment number you want to review to get to the payment details.

| Search Result     | S                         |                   |          |  |               |                                  |                  |
|-------------------|---------------------------|-------------------|----------|--|---------------|----------------------------------|------------------|
| View 👻 📰          | m Detach                  |                   |          |  |               |                                  |                  |
| Payment<br>Number | Payment Date Payment Type | Invoice<br>Number | iupplier |  | Supplier Site | Payment Payment<br>Amount Status | Remit-to Account |

You will see a specific payment and the invoice(s) associated with it. It will show the payment amount, remit to, and actual status.

## Step 5

When complete, select the done button.

| ORACLE                                                                 |                 |                     |                                   |
|------------------------------------------------------------------------|-----------------|---------------------|-----------------------------------|
| View Payments                                                          |                 |                     | Done                              |
| ⊿ Search                                                               |                 | Adva                | anced Saved Search All Payments V |
| ** Payment Number                                                      | ** Supplier     | ALL METAL           | At least one is required          |
| Payment Status                                                         | ▼ Supplier Site | •                   |                                   |
| Payment Amount                                                         | Payment Date    | m/d/yy              |                                   |
|                                                                        |                 |                     | Search Reset Save                 |
| Search Results                                                         |                 |                     |                                   |
| View 🔻 🗐 📰 Detach                                                      |                 |                     |                                   |
| Payment<br>Number Payment Date Payment Type Invoice<br>Number Supplier |                 | Supplier Site Payme | ent Payment Remit-to Account      |
| No results found.                                                      |                 |                     |                                   |

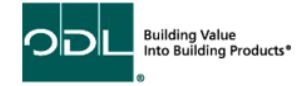